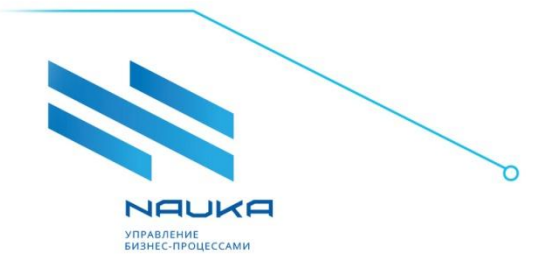

ООО «Наука» 194223, г. Санкт-Петербург, ул. Курчатова, д. 6, корп. 4, пом. 2Н лит. А Тел: +7(812)346-61-49 Факс: +7(812)346-61-45 office@ntik.ru www.ntik.ru

# ПО «Система поиска оптимальных параметров производства ver. 3.0»

### Руководство администратора

ред. 1.0

# Оглавление

| Общие сведения                                  | 3   |
|-------------------------------------------------|-----|
| Сокращения и упрощения                          | . 5 |
| 1. Описание сервера                             | 6   |
| 1.1. Системные компоненты сервера               | 6   |
| 2. Архитектура ПО                               | 8   |
| 2.1. Системная архитектура продукта             | 8   |
| 2.2. Сторонние компоненты                       | 8   |
| 2.3. Собственные компоненты                     | 9   |
| 3. Порядок установки системы                    | 11  |
| 3. Цитадель. Система управления правами доступа | 13  |
| 3.1. Вход в систему                             | 13  |
| 3.2. Вкладка «Пользователи»                     | 13  |
| 3.3. Вкладка «Группы»                           | 25  |

#### Общие сведения

JOUKO

Программа для ЭВМ «Система поиска оптимальных параметров производства ver. 3.0» (далее – «Система») предназначена для поиска оптимальных параметров производства на базе инструментов решения системы линейных уравнений с дополнительными ограничениями производственной части. Система настраивается и разворачивается для каждого производства индивидуально и персонализировано, после разворачивания заказчику передаются прямая ссылка, логин и пароль.

Система состоит из модулей:

- 1. Показатели качества отвечает за ведение показателей качества компонентов, участвующих в компаундировании товарной продукции в разрезе выбранного плана;
- Цены и тарифы предназначен для ведения цен и тарифов по сырью, энергоресурсам и товарной продукции в разрезе выбранного плана и доступной схемы производства продукции;
- 3. Результаты расчёта предназначен для представления отчётных форм;
- Управляющие параметры предназначен для ведения параметров плана в разрезе периодов плана либо всего плана в целом;
- 5. Схемы предназначен для настройки объектов переработки. Он включает в себя возможность настраивать объекты по фиксированным отборам и в режиме балансовых уравнений. Режим расчёта через упрощенные модели поддерживается расчётным блоком, если такой тип расчёта присутствует в плане.;
- 6. Справочник ресурсов содержит список ресурсов;
- 7. Справочник стандартных режимов работы технических объектов предназначен для хранения настроек режимов работы объектов, которые можно применять в планах;
- Справочник качественных характеристик потоков предназначен для хранения показателей качества компонентов, участвующих в компаундировании товарной продукции в разрезе выбранного плана;
- Справочник объектов участвует в настройке актуальной модели производства поддержании в актуальном состоянии потоков и объектов схем производства товарной продукции;
- 10. **Смешение** предназначен для отображения полученной рецептуры и её настройки в рамках периода плана;

- 11. **Ремонты** предназначен для планирования работ по ремонтам установок. В модуле реализована загрузка данных по графикам ремонтов на год, а также графикам ремонтов в зависимости от выбранного плана и его периода;
- 12. Каталог планов представляет собой список всех планов;
- 13.ИТК предназначен для ведения параметров сырой нефти, а именно данных об истинных температурах кипения (ИТК). Кривая истинных температур кипения нефти в координатах температура – выход фракции (%масс). Является одной из характеристик сырой нефти;
- 14.Задание и результат предназначен для настройки ограничений по выпуску товарной продукции и заданию ограничений по показателям качества. Так же в модуль выводится результат оптимизации планов в части полученных объёмов товарной продукции и рассчитанных показателей качества;
- 15.Загрузка установок предназначен для отображения плановых загрузок как в абсолютном, так и в относительном значении в зависимости от выбранного плана и его периода. Реализован механизм расчёта относительного значения, исходя из максимальной суточной загрузки по установке;
- 16. **График ремонтов** предназначен для планирования работ по ремонтам установок. В модуле реализована загрузка данных по графикам ремонтов на год, а также графикам ремонтов в зависимости от выбранного плана и его периода.

При работе пользователя с системой предполагается наличие начальных знаний и навыков работы с персональным компьютером.

Руководство пользователя составлено в объеме, достаточном для обучения и последующей работы в Системе.

#### Сокращения и упрощения

В руководстве используются следующие сокращения:

- ПК персональный компьютер;
- ПКМ правая кнопка мыши;
- ЛКМ левая кнопка мыши.

В руководстве используются следующие упрощения в терминологии:

- система система поиска оптимальных параметров производства;
- щелчок нажатие и немедленное отпускание кнопки мыши;
- **двойной щелчок** двукратное нажатие кнопки мыши, выполненное с минимальным интервалом времени между щелчками;
- **щёлкнуть** нажать кнопку мыши.

### 1. Описание сервера

Операционная система:

- ALT Server 10.0
- 1.1. Системные компоненты сервера

### Java-17

- OpenJDK 17.0.2 2022-01-18
- OpenJDK Runtime Environment (build 17.0.2+8-86)
- OpenJDK 64-Bit Server VM (build 17.0.2+8-86, mixed mode, sharing)

## Postgresql

- Версия СУБД: psql (PostgreSQL) 13.9
- Пользователь СУБД: postgres
- Пароль СУБД: postgres
- Базы

#### данных:

| База     | Схемы                | Описание                                   |
|----------|----------------------|--------------------------------------------|
| данных   |                      |                                            |
| core     | authorization_server | Данные для компонента Authorization-       |
|          |                      | server SSO                                 |
|          | public               | Стандартная схема по умолчанию,            |
|          |                      | создаваемая СУБД. Не используется в ПО.    |
| opt_plan | aurora               | Данные для компонента <b>optimization-</b> |
|          | public               | planning                                   |
| pico     | pico                 | Данные для компонента <b>СУПД</b>          |
|          | public               | Стандартная схема по умолчанию,            |
|          |                      | создаваемая СУБД. Не используется в ПО.    |
| postgres | public               | Стандартная база данных и схема,           |
|          |                      | создаваемые по умолчанию при установке     |
|          |                      | СУБД PostgreSQL. Не используется в ПО.     |
| public   | aurora               | Данные для компонента <b>Launcher</b>      |
|          | optimizer            | Данные для компонента <b>Optimizer</b>     |
|          | public               | Стандартная схема по умолчанию,            |
|          |                      | создаваемая СУБД. Не используется в ПО.    |

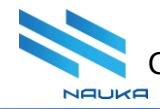

| template0, | Стандартныя   | базы    | данных    | И    | схемы,  |
|------------|---------------|---------|-----------|------|---------|
| template1  | создаваемые г | то умол | чанию при | 1 ус | тановке |
|            | СУБД PostgreS | QL. He  | используе | тся  | в ПО.   |

# Nginx

• Ver. 1.22.1

# Tomcat

- Server version: Apache Tomcat/9.0.44
- Server built: Mar 4 2021 21:49:34 UTC
- Server number: 9.0.44.0
- Architecture: amd64
- JVM Version: 11.0.13+8
- JVM Vendor: Eclipse Adoptium

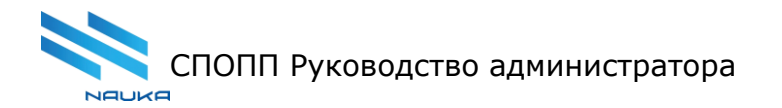

# 2. Архитектура ПО

2.1. Системная архитектура продукта

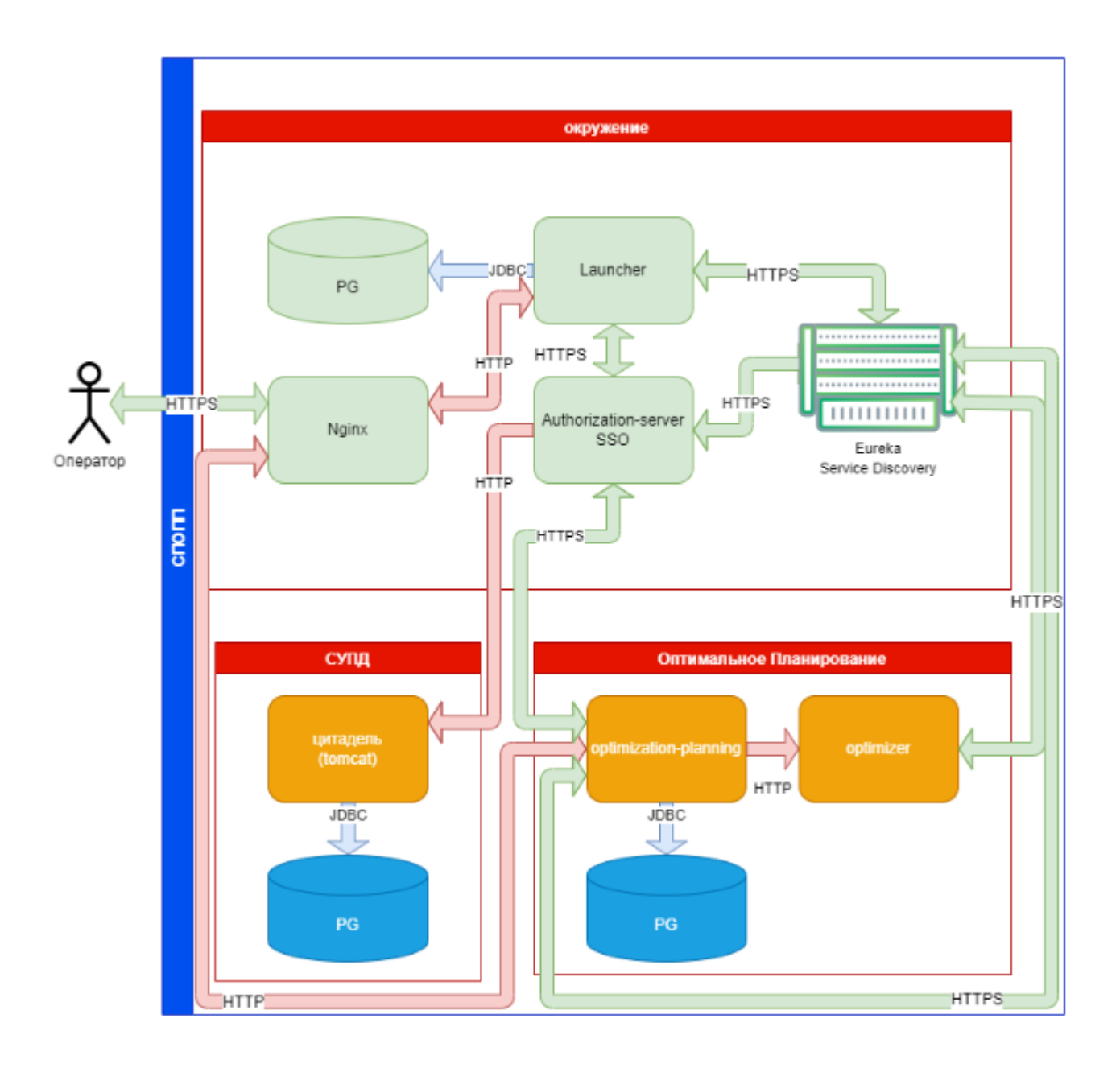

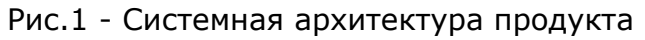

# 2.2. Сторонние компоненты

• **Alt-linux** - семейство дистрибутивов Linux, являющихся отдельной ветвью развития русскоязычного Linux.

• **PG – PostgreSQL** - свободная объектно-реляционная система управления базами данных. Распространяется согласно разрешительной лицензии на свободное ПО. Используется для управления\хранения\обмена данными с ПО. В данном решении используется одна инсталляция PostgreSQL, в рамках которой используются 3 отдельные БД.

• **NGINX** - Веб-сервер с открытым исходным кодом, разработанный на языке программирования С, которое позволяет создавать и управлять HTTP-сервером и прокси-сервером. Используется для проксирования запросов от клиента-веб-браузера к компонентам ПО, а также раздачи статических файлов.

• **Apache Tomcat** - комплект серверных программ от Apache Software Foundation, предназначенный для тестирования, отладки и исполнения веб-приложений на основе Java. Используется для исполнения приложения СУПД.

• **Java** - строго типизированный объектно-ориентированный язык программирования общего назначения, разработанный компанией Sun Microsystems (в последующем приобретённой компанией Oracle).

• Java Development Kit (сокращенно JDK) — бесплатно распространяемый компанией Oracle Corporation (ранее Sun Microsystems) комплект разработчика приложений на языке Java, включающий в себя компилятор Java, стандартные библиотеки классов Java, примеры, документацию, различные утилиты и исполнительную систему Java (JRE). Используется для исполнения компонентов ПО в виде .jar файлов

#### 2.3. Собственные компоненты

• Launcher - главный веб-интерфейс ПО, в котором происходит работа пользователя. Предоставляет пользователю доступ ко всем компонентам ПО. Использует схему aurora в базе данных public.

• Eureka Service Discovery - сервис, который определяет запущенные компоненты ПО. это приложение, которое содержит информацию обо всех клиентских сервисных приложениях. Каждый сервис регистрируется на сервере Eureka, и Eureka знает все клиентские приложения, работающие на каждом порту и IP-адресе

• Authorization-server SSO - служит для авторизации пользователей. предоставляет пользователю возможность создать единую учётную запись для

аутентификации на множестве не связанных друг с другом компонентов. Использует схему **authorization-server** в базе данных core.

• Цитадель (СУПД) - система управления правами доступа. Определяет, какие права в системе доступны пользователю. Использует базу данных рісо.

• Оптимальное планирование. Компонент optimization-planning - основной блок по логике работы оптимального планирования. Содержит логику управления справочниками, расчетами, отчетами и другой прикладной функциональности.

• Оптимальное планирование. Компонент optimizer - Математический решатель системы линейных уравнений с дополнительными ограничениями. Является вычислительным блоком для нужд компонента optimization-planning

# 3. Порядок установки системы

- 1. Установка и настройка Tomcat:
  - 1. Загрузка с оф. Сайта https://tomcat.apache.org/download-90.cgi 9 версии.
  - 2. Распаковка в /opt/tomcat, регистрация его как daemon.
  - 3. Добавление файла настроек приложения бэкенда супд /opt/tomcat/pico.properties
  - 4. ДобавлениебэкендкомпонентаЦитадель/opt/tomcat/webapps/pico\_backend.war
  - 5. Запуск systemctl start tomcat

2. Установка и настройка СУБД PostgreSQL, добавление необходимых БД, описанных в пункте 1.2.

3. Установка и настройка NGINX, добавление конфигураций в /etc/nginx/sitesavailable.d/ pico.conf и aurora.conf. Создание символьных ссылок на эти файлы в директории /etc/nginx/sites-enabled.d/

- 4. Добавление файлов статики для фронтенда в директорию /opt/nauka/www
- 5. Скачиваниеираспаковкаjdk-17софсайтаhttps://www.oracle.com/java/technologies/downloads/#java17вдиректорию/ont/nau/ka/java

# /opt/nauka/java

6. Добавление компонентов ПО (jar файлы) в директорию /opt/nauka/platforma/:

eureka-server-0.0.1-SNAPSHOT.jar

*lock-service-0.2.1.jar authorization-server-1.0.2.jar aurora-launcher-0.4.14.jar optimizer-0.2.0.32.jar pln\_planner-0.2.1.jar* 

7. Регистрация всех компонентов как daemon в systemd.

Запуск всех jar-файлов в последовательности: Eureka -> сервер авторизации -> designer -> остальное

**Примечание**: этапность первичной установки представлена для наглядности порядка установки и не претендует на полноценную инструкцию по развертыванию решения.

# Расположение файлов ПО на сервере

# Основные файлы находятся в директориях: /opt/nauka, /opt/tomcat

| Компоненты  | Расположение файла                    | Связанное ПО                |
|-------------|---------------------------------------|-----------------------------|
| СУПД        | /opt/tomcat/webapps/pico_backend.war  | /opt/tomcat - Tomcat        |
| (система    |                                       | /var/lib/pgsql/data/ -      |
| управления  |                                       | Postgresql                  |
| правами     |                                       |                             |
| доступа) -  |                                       |                             |
| бэкенд      |                                       |                             |
| СУПД -      | /opt/nauka/www                        | /etc/nginx - Nginx          |
| фронтенд    |                                       |                             |
| Эврика      | /opt/nauka/platforma/eureka-server-   | /opt/nauka/java/jdk-17.0.2/ |
|             | 0.0.1-SNAPSHOT.jar                    | - Java                      |
| Лаунчер     | /opt/nauka/platforma/aurora-launcher- | /opt/nauka/java/jdk-17.0.2/ |
|             | 0.4.16.jar                            | - Java                      |
| Сервис      | /opt/nauka/platforma/lock-service-    | /opt/nauka/java/jdk-17.0.2/ |
| блокировок  | 0.2.1.jar                             | - Java                      |
| Сервер      | /opt/nauka/platforma/authorization-   | /opt/nauka/java/jdk-17.0.2/ |
| авторизации | server-1.0.2.jar                      | - Java                      |
| Планировщик | /opt/nauka/platforma/pln_planner.jar  | /opt/nauka/java/jdk-17.0.2/ |
|             |                                       | - Java                      |
| Оптимизатор | /opt/nauka/platforma/optimizer-       | /opt/nauka/java/jdk-17.0.2/ |
|             | 0.2.0.32.jar                          | - Java                      |

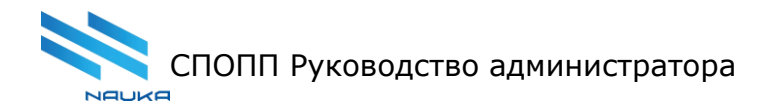

#### 4. Цитадель. Система управления правами доступа

4.1. Вход в систему

| Вход   |       |
|--------|-------|
| Логин  |       |
| Пароль |       |
|        | войти |

### Рис. 2.1

В результате перехода по ссылке администратор попадает на основной экран, где будет выведена экранная форма (**Ошибка! Источник ссылки не найден.**.1).

Для выхода из системы необходимо нажать на значок « , paсположенный на области линейки инструментов 6 (Рис. 3.1).

#### 4.2. Вкладка «Пользователи»

Эта вкладка является активной по умолчанию, и ее экранная форма представлена на Рис. 2.1.1.

#### Страница 14 из 31

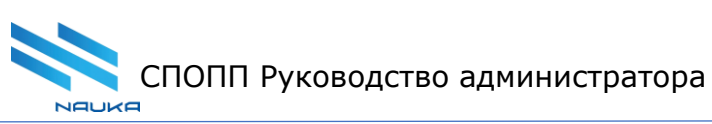

| пользо | ОВАТЕЛИ ГРУП  | ПЫ ОБЪЕКТЫ        | НАБОРЫ ОБЪЕКТ | ов история      |               |   | СПРАВОЧ | ники отчеты | (         | Admin<br>QA / 1.8.0 (fc7ds | 00b.8fa182b) / DB v. 1.7.0 | 鐐 | G |
|--------|---------------|-------------------|---------------|-----------------|---------------|---|---------|-------------|-----------|----------------------------|----------------------------|---|---|
| создат | назначить     | » ВРЕМЕННЫЕ ПРАВА | объединить    | в группу Добл   | ВИТЬ В ГРУППУ |   |         | группы      | НАБОРЬ    | І ОБЪЕКТОВ                 | история                    |   |   |
| СФОРМ  | ИРОВАТЬ ОТЧЕТ |                   |               |                 |               |   |         |             |           |                            |                            |   |   |
| Q TO   | ИСК           |                   |               |                 |               |   | Y G     | для просмот | ра высери | те пользователя            | из таолицы                 |   |   |
|        | Фамилия       | † Имя             | Отчество      | Табельный номер | Право доступа |   | Активен |             |           |                            |                            |   |   |
|        |               |                   | Михайловна    |                 | ΗΕΤ ΠΡΑΒ      | Ŧ | Нет     |             |           |                            |                            |   |   |
|        |               |                   | Сергеевна     |                 | НЕТ ПРАВ      | * | Нет     |             |           |                            |                            |   |   |
|        |               |                   | Николаевна    |                 | ΗΕΤ ΠΡΑΒ      | * | Нет     |             |           |                            |                            |   |   |
|        |               |                   | Александровна |                 | ΗΕΤ ΠΡΑΒ      | * | Да      |             |           |                            |                            |   |   |
|        |               |                   | Александровна |                 | НЕТ ПРАВ      | * | Да      |             |           |                            |                            |   |   |
|        |               |                   | Александровна |                 | ΗΕΤ ΠΡΑΒ      | * | Дa      |             |           |                            |                            |   |   |
|        |               |                   | Сергеевна     |                 | ΗΕΤ ΠΡΑΒ      | * | Нет     |             |           |                            |                            |   |   |
|        |               |                   | Александровна |                 | НЕТ ПРАВ      | * | Да      |             |           |                            |                            |   |   |
|        |               |                   | Владимировна  |                 | ΗΕΤ ΠΡΑΒ      | * | Да      |             |           |                            |                            |   |   |
| 1 •    | ]             |                   |               |                 | <             | 4 | из 55 🖒 |             |           |                            |                            |   |   |

Рис. 2.1.1

#### 3.1.1 Область перечня пользователей

На данной вкладке в области 4 (**Ошибка! Источник ссылки не найден.**3.1) отображается таблица (Рис. 3.1.1), содержащая перечень пользователей по 15 пользователей в таблице с возможностями выбора количества пользователей (Рис. 3.1.2), отображаемых на странице, и поиска нужного пользователя либо в поле «Поиск», либо с помощью прокрутки. При прокрутке страницы пользователи, не отображенные в таблице, подгружаются из базы данных. Данная таблица содержит следующие столбцы:

- «Выбрать» чек-боксы для выбора пользователя;
- «Фамилия» фамилия пользователей;
- «Имя» имя пользователей;
- «Отчество» отчество пользователей;
- «Табельный номер» табельный номер пользователя;
- «Активен» отображение статуса пользователя в СУПД;
- «Право доступа» выпадающий список прав доступа пользователей (Рис 3.1.3);
- « » «Профиль пользователя» (учетная карточка пользователя, Рис. 3.1.4);
- « \* » «Действия» (контекстное меню таблицы, Рис 3.1.5).

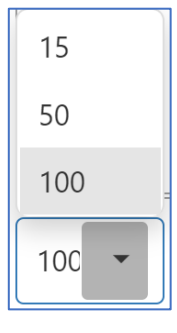

# Рис. 3.1.2

| АДМИНИ 🔺      |
|---------------|
| ПОЛЬЗОВАТЕЛЬ  |
| АДМИНИСТРАТОР |
| НЕТ ПРАВ      |
|               |

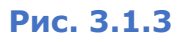

| Карточка пользовате | эля      |
|---------------------|----------|
| Фамилия             |          |
| Имя                 |          |
| Отчество            |          |
| Табельный номер     |          |
| Должность           |          |
| Подразделение       |          |
| Login               |          |
| AD Login            |          |
| Personal ID         |          |
| AxDB ID             |          |
| Kadr ID             |          |
| E-mail              |          |
| Активный            | Активный |

סאטסנ

| <ul> <li>Редактировать</li> <li>Копировать права</li> <li>Импорт из АD</li> </ul> |
|-----------------------------------------------------------------------------------|
| 🕒 Копировать права                                                                |
| 😔 Импорт из AD                                                                    |
| 9                                                                                 |
| ⊖ Экспорт во внешние системы                                                      |
|                                                                                   |
| 🔟 Удалить                                                                         |

Рис. 3.1.5

Под полем поиска размещена кнопка « 🗣 » - «Выбор столбцов», с помощью которой можно настраивать таблицу под каждого индивидуального пользователя. Настройка заключается в выборе столбцов, которые следует отображать в таблице и их порядка размещения в таблице. Использовать возможности настройки можно следующим образом:

- нажать кнопку «Выбор столбцов» (Рис. 3.1.6);
- в окне «Выбор столбцов» (Рис. 3.1.7) навести курсор на кнопку столбца, который следует разместить в таблице;
- нажать кнопку столбца и перетащить его название при нажатой ЛКМ к вертикальной границе столбца, за которым или перед которым нужно вставить выбранный столбец; при этом эта граница выделяется голубым цветом (Рис. 3.1.8);
- отпустить ЛКМ;
- вытащить указанным образом все нужные столбцы;
- закрыть окно «Выбор столбцов».

| ПОЛЬЗОВ АТЕЛИ | группы      | объекты   | НАБОРЫ ОБЪЕКТОВ     | история  | СПРАВОЧНИКИ     | отчеты | <b>e admi</b> i<br>QA / 1.0<br>1.6.3 |
|---------------|-------------|-----------|---------------------|----------|-----------------|--------|--------------------------------------|
| СОЗДАТЬ СФО   | РМИРОВАТЬ ( | отчет НАЗ | ЗНАЧИТЬ ВРЕМЕННЫЕ П | PABA 05Ъ | ЕДИНИТЬ В ГРУПП | У      |                                      |
| Q Поиск       |             |           |                     |          |                 |        | $\nabla$                             |
|               |             |           |                     |          |                 |        | G                                    |

Рис. 3.1.6

| ыбор столбцов      | × |
|--------------------|---|
| Табельный номер    |   |
| Активен            |   |
| Тип учетной записи |   |
| AXDB Id            |   |
| Дата создания      |   |
| E-mail             |   |
| Кадровый номер     |   |
| AD login           |   |
| Логин              |   |
| Номер телефона     |   |
| Профессия          |   |
| Personal id        |   |
| Подразделение      |   |
| Временный          |   |
|                    |   |

# Рис. 3.1.7

| п | ОЛЬЗОВ АТЕЛИ    | группы | ОБЪЕКТЫ | НАБОРЫ ОБЪЕКТОВ | ИСТОРИЯ | СПРАВО | очники отчи | ты     | Θ | <b>admir</b><br>QA / 1.6<br>1.6.3 | <b>)</b><br>6.13 (d03da8 |
|---|-----------------|--------|---------|-----------------|---------|--------|-------------|--------|---|-----------------------------------|--------------------------|
|   | user_regress_   | 1_5_2  |         |                 |         | Дa     | НЕТ ПРАВ    | •      | 0 | :                                 |                          |
| _ | user_test_461   | 1      |         |                 |         | Дa     | НЕТ ПРАВ    | -      | 0 | :                                 |                          |
| 1 | Выбор столбцов  | В      |         | ×               |         | E-mail |             |        |   |                                   |                          |
|   | Тип учетной зап | иси    |         |                 |         | Да     |             | •<br>• | 0 | :                                 |                          |

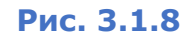

После этого выбранный(-е) столбец(-ы) будет(-ут) отображаться в указанном(-ых) месте(-ах) таблицы (Рис.3.1.9).

| поль | ЗОВАТЕЛИ ГРУПП | Ы ОБЪЕКТЫ     | НАБОРЫ ОБЪЕКТОВ     | ИСТОРИЯ  | СПРАВ   | очники   | ОТЧЕТЫ        | 0 | <b>adm</b><br>0A / 1<br>1.6.3 |
|------|----------------|---------------|---------------------|----------|---------|----------|---------------|---|-------------------------------|
| созд | АТЬ СФОРМИРОВА | АТЬ ОТЧЕТ НАЗ | ЗНАЧИТЬ ВРЕМЕННЫЕ П | РАВА ОБЪ | единить | в группу | ′             |   |                               |
| Qr   | Іоиск          |               |                     |          |         |          |               |   | V                             |
|      |                |               |                     |          |         |          |               |   | G                             |
|      | Имя            | Отчество      | Табельный           | номер 🕴  | Активен | E-mail   | Право доступа |   |                               |
|      | 444            |               |                     |          | Дa      | 444@k    | НЕТ ПРАВ      | - |                               |
|      | TEst543        |               |                     |          | Дa      | TEst54   | НЕТ ПРАВ      | 7 |                               |

Рис. 3.1.9

Если требуется убрать столбец(-ы) из таблицы, то требуется:

- нажать кнопку «Выбор столбцов» (Рис. 3.1.6);
- навести курсор на наименование столбца, который нужно убрать из таблицы;
- нажать ЛКМ и перетащить наименование столбца в окно «Выбор столбца» (Рис. 3.1.10);
- отпустить ЛКМ;
- убрать указанным образом все нужные столбцы;
- закрыть окно «Выбор столбцов».

| ПОЛЬЗОВА  | ГЕЛИ ГРУППЫ  | объекты   | НАБОРЫ ОБЪЕКТОВ  | ИСТОРИЯ   | СПРАВ   | очники   | отчеты        | 8 | 0A /<br>1.6. |
|-----------|--------------|-----------|------------------|-----------|---------|----------|---------------|---|--------------|
| СОЗДАТЬ   | СФОРМИРОВАТЬ | OTHET HAS | НАЧИТЬ ВРЕМЕННЫЕ | ТРАВА 051 | едините | в ГРУПП) | 1             |   |              |
| Q Поиск   |              |           |                  |           |         |          |               |   | $\nabla$     |
|           |              |           |                  |           |         |          | -             |   | G            |
| Имя       |              | Отчество  | Табельны         | й номер ↓ | Активе  | E-mail   | Граво доступа |   |              |
| 444       |              |           |                  |           | да      | 444@k    | НЕТ ПРАВ      | - |              |
| TEst5     | 43           |           |                  |           | Дa      | TEst54   | НЕТ ПРАВ      | - |              |
| user_     | egress_1_5_2 |           |                  |           | Дa      |          |               | - |              |
| user_     | :est_461     |           |                  |           | Дa      |          | НЕТ ПРАВ      | - |              |
| Выбор ст  | олбцов       |           | ×                |           | Дa      |          |               | - |              |
| Тип учет  | юй записи    |           |                  |           | Дa      |          |               | - |              |
| addIdenti | ty           |           |                  |           | Л.»     |          |               | - | ٦L           |

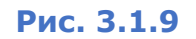

После этого выбранный(-е) столбец(-ы) не будет(-ут) отображаться в таблице (Рис.3.1.9).

| ПОЛЬЗОВАТЕЛИ | группы     | объекты   | НАБОРЫ ОБЪЕКТОВ     | ИСТОРИЯ  | СПРАВО  | чники      | отчеты | θ | <b>adm</b><br>QA / 1<br>1.6.3 |
|--------------|------------|-----------|---------------------|----------|---------|------------|--------|---|-------------------------------|
| СОЗДАТЬ СФ   | ОРМИРОВАТЬ | отчет НАЗ | ЗНАЧИТЬ ВРЕМЕННЫЕ П | РАВА 05Ъ | ЕДИНИТЬ | В ГРУППУ   |        |   |                               |
| Q Поиск      |            |           |                     |          |         |            |        |   | 7                             |
|              |            |           |                     |          |         |            |        |   | G                             |
| Имя          |            | Отчество  | Табельный           | номер 🕴  | Активен | Граво дост | гупа   |   |                               |
| 444          |            |           |                     |          | Да      | НЕТ ПРА    | AB 🝷   | 0 | :                             |
| TEst543      |            |           |                     |          | Дa      |            | 4в 👻   | 0 | :                             |

Рис. 3.1.10

Столбцами, которые можно вывести в таблицу перечня пользователей (Рис. 3.1.7) являются:

- «Тип учетной записи» эксперт, служебный сервис, нет типа;
- «Дата создания» дата создания записи о пользователе;
- «E-mail» адрес электронной почты пользователя;
- «Кадровый номер» кадровый номер пользователя;
- «AD Login» логин пользователя в Active Directory;
- «логин» логин пользователя;
- «Номер телефона» номер телефона пользователя;
- «Профессия» профессия пользователя;
- «psnl ID» идентификатор записи о пользователе в таблице «personal»;
- «Подразделение» структурное подразделение, в котором работает пользователь;
- «Временный» отметка о том, является пользователь постоянным или временным (да/нет).

Место положения столбцов в таблице перечня пользователей можно изменять. Для этого требуется:

- навести курсор на название столбца, который требуется переместить;
- нажать ЛКМ;
- перетащить название столбца при нажатой ЛКМ на разделительную линию, находящуюся перед/за столбцом, перед/за которым нужно разместить перемещаемый столбец (Рис. 3.1.11);
- отпустить ЛКМ (3.1.12).

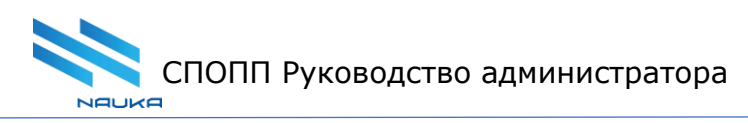

| Фамилия | Имя     | Отчество | Актичен | E-mail | Право доступа |
|---------|---------|----------|---------|--------|---------------|
| 444     | 444     | E-m.     | ail     | 444@k  | НЕТ ПРАВ 🔻    |
| TEst543 | TEst543 |          | Дa      | TEst54 | НЕТ ПРАВ 🔻    |

# Рис. 3.1.11

| Фамилия | Имя     | Отчество | E-mail | Активен | Право доступа |   |
|---------|---------|----------|--------|---------|---------------|---|
| 444     | 444     |          | 444@k  | Да      | НЕТ ПРАВ      | - |
| TEst543 | TEst543 |          | TEst54 | Дa      | НЕТ ПРАВ      | • |

#### Рис. 3.1.12

Ширину столбцов можно настраивать следующим образом:

- нажать ЛКМ;
- перетащить границу ячейки влево/вправо;
- отпустить ЛКМ.

При первичном открытии ширина столбцов выставляется автоматически. Далее она может изменяться пользователем и в измененном виде сохраняться до конца сеанса.

Не изменяемыми по ширине столбцами являются: «Выбрать» (чек-боксы), «Права доступа», «Активен», столбец профилей пользователя и действий ( <sup>1</sup>:).

#### 3.1.1.1 Сортировка пользователей

По умолчанию пользователи отсортированы в таблице по алфавиту от А до Я. При наведении курсора на поле заголовка столбца «Фамилия» слева от заголовка отображается стрелка вверх (Рис. 3.1.13). Если щелкнуть ЛКМ по заголовку этого столбца, то будет произведена сортировка в обратном порядке (от Я до А), а справа от заголовка столбца отобразится стрелка вниз (3.1.14). Аналогичным образом производится сортировка по любому из столбцов любой таблицы.

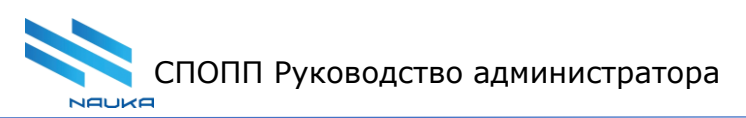

|  | Фамилия 1 | Имя | Отчество | Табельный номер | Активен | Право доступа |   |   |
|--|-----------|-----|----------|-----------------|---------|---------------|---|---|
|  | ЭВ        |     |          |                 | Да      | ПОЛЬЗОВ       | • | 0 |
|  | ЭВ        |     |          |                 | Да      | НЕТ ПРАВ      | • | 6 |
|  | ова       |     |          |                 | Да      | ПОЛЬЗОВ       | • | 6 |
|  | а         |     |          |                 | Да      | ПОЛЬЗОВ       | • | 0 |
|  | ский      |     |          |                 | Да      | ПОЛЬЗОВ       | • | 0 |
|  | нко       |     |          |                 | Да      | НЕТ ПРАВ      | • | 0 |
|  |           |     |          |                 |         |               |   |   |

Рис. 3.1.14

#### 3.1.1.2 Поиск пользователей

Поиск пользователей производится в поле «Поиск». Поиск может производиться по фамилии, имени, отчеству, табельному номеру пользователя, причем как по полным данным из этого перечня, так и по неполным данным (Рис. 3.1.15, 3.1.16).

| QI | бра       |     |          |                 |                                    |              | × | V   |  |  |
|----|-----------|-----|----------|-----------------|------------------------------------|--------------|---|-----|--|--|
|    | Фамилия 🗸 | Имя | Отчество | Табельный номер | ельный номер Активен Право доступа |              |   |     |  |  |
|    |           |     |          |                 | Да                                 | НЕТ ПРАВ 🛛 🔻 | 0 | :   |  |  |
|    |           |     |          |                 | Да                                 | пользов 👻    | 0 | :   |  |  |
|    |           |     |          |                 | Нет                                | пользов 👻    | 0 | :   |  |  |
|    |           |     |          |                 | Нет                                | пользов 👻    | 0 | :   |  |  |
|    |           |     |          |                 | Да                                 | пользов 🔻    | 0 | :   |  |  |
|    |           |     |          |                 | Да                                 | пользов 👻    | 0 |     |  |  |
|    |           |     |          |                 | Да                                 | НЕТ ПРАВ 🔻   | 0 | ••• |  |  |
|    |           |     |          |                 | Да                                 | пользов 👻    | 0 |     |  |  |
|    |           |     |          |                 | Да                                 | НЕТ ПРАВ 🔻   | 0 |     |  |  |
|    |           |     |          |                 | Да                                 | НЕТ ПРАВ 🔻   | 0 |     |  |  |

# Рис. 3.1.15

В поле поиска находится кнопка фильтрации « V », при нажатии на которую открывается окно «Расширенный поиск» (Рис 3.1.17). Выбрав подразделение, режим поиска переключателями «Все», «Активные», «Не активные» и права доступа из выпадающего списка можно отфильтровать пользователей по этим критериям.

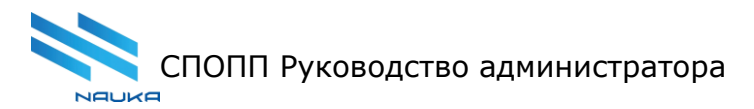

| Расширенный поиск            |               |        |
|------------------------------|---------------|--------|
| Подразделение                |               |        |
| Все О Активные О Не активные | Право доступа | •      |
|                              | подтвердить   | отмена |

Рис. 3.1.17

Для этого после выбора режима поиска нажать кнопку «Подтвердить».

3.1.1.3 Удаление пользователей

Для удаления пользователя следует:

- выбрать пользователя, которого требуется удалить;
- вызвать контекстное меню нажатием кнопки « \*»;
- выбрать в нем команду «Удалить» (Рис. 3.1.20);
- заполнить обязательные поля (отмечены символом «\*») в окне «Основание» (рис. 3.1.21);
- нажать кнопку «Подтвердить» в этом окне; в случае отсутствия заполнения любого из обязательных полей текст в нем меняет цвет на красный, удаление не производится, система ожидает заполнения этого поля (рис. 3.1.22).

| создать  | HASHANNER I  | PEMEHINDE DPAR | а объединит | a a revine      | NTE & FPYTIDY | 00 | DPM/HPOBA1 | ni otra | с группы на                   | зоры о   |
|----------|--------------|----------------|-------------|-----------------|---------------|----|------------|---------|-------------------------------|----------|
| Q, Поиск |              |                |             |                 |               |    |            | 7       | • Только сеязанные            |          |
| 0        | Disastration | 1 Phone        | Отчество    | Табельный номер | Право доступа |    | Активен    |         | О Все группы                  | TIP:     |
|          |              |                |             |                 | HET TIPAB     | *  | Her        | 0       | I Q, Novice                   |          |
|          |              |                |             |                 | HET ITPAB     | *  | Her        | 0       | E Cervatypa                   |          |
|          |              |                |             |                 | HET ПРАВ      | *  | Her        | 0       | / Редактировать               |          |
|          |              |                |             |                 | HET TIPAB     | *  | Да         | 0       | П Кописсеать поава            |          |
|          |              |                |             |                 | ΗΕΤ ΠΡΑΒ      | *  | Дэ         | 0       | Idunorr un AD                 |          |
|          |              |                |             |                 | ΗΕΤ ΠΡΑΒ      | *  | Дэ         | 0       |                               | p.ter    |
|          |              |                |             |                 | HET ITPAB     | *  | Her        | 0       | C anongo to enterne care care | 626.0    |
|          |              |                |             |                 | ΗΕΤ ΠΡΑΒ      | *  | Да         | 0       | E vere                        | BLD LEPS |
|          |              |                |             |                 | HET ITPAB     |    | Дэ         | 0       | 🛛 удалить                     |          |

Рис. 3.1.20

Типы учетной записи:

- «Эксперт» роль используется разработчиками для отладки и выявления проблем у пользователя, которому назначена данная роль (просмотр информации осуществляется с помощью метода API). Использование данной роли необходимо для поддержания конфиденциальности учетных данных пользователя, у которого возникла проблема;
- «Служебный сервис» роль служебного сервиса.

Отредактированные данные пользователя сохраняются после нажатия кнопки «Сохранить».

Если какое-либо поле из обязательных для заполнения не заполнено, то сохранение данных невозможно, а под этим полем появляется предупреждение (Рис 3.1.26).

| Основание *                | D |
|----------------------------|---|
| Обязательно для заполнения |   |

Рис. 3.1.26

Нажатие кнопки «Отмена» отменяет операцию редактирования данных пользователя, закрывает окно «Редактирование пользователя» и возвращает на экран главную экранную форму.

3.1.1.5 Создание нового пользователя

Для создания нового пользователя в таблице (<u>Рис. 3.1.1</u>) следует нажать кнопку «Создать» (поле 4.1 **Ошибка! Источник ссылки не найден.**). После ее нажатия вызывается окно «Создание пользователя» (Рис. 3.1.27).

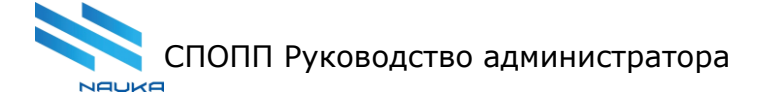

# Создание пользователя

Имя \*

Фамилия \*

Отчество

Login \*

AD login

Логин пользователя в Active Directory

Kadr ID

Табельный номер

| AxDB ID                 |                                       |                 |                                |                  |
|-------------------------|---------------------------------------|-----------------|--------------------------------|------------------|
| Personal ID             |                                       |                 |                                |                  |
| Personal ID             |                                       |                 |                                |                  |
| Пароль *                |                                       |                 |                                |                  |
| Пароль                  |                                       |                 |                                |                  |
| В явном виде С          | ) В виде свертки 🛛 🚱                  |                 |                                |                  |
| E-mail                  |                                       |                 |                                |                  |
| E-mail                  |                                       |                 |                                |                  |
| Статус                  | Тип учетной записи                    | ¢               |                                |                  |
| 🗸 Активный              | О Эксперт О С                         | лужебный сервис | 🖲 Нет типа                     |                  |
| _                       | Дата от                               |                 | Дата до                        |                  |
| Временный               |                                       |                 | <b></b>                        | <u></u>          |
|                         | Дата должна вводить:<br>Д.Д. ММ. ГГГГ | я в формате     | Дата должна ввор<br>ДД.ММ.ГГГГ | циться в формате |
| Основани                | e                                     |                 |                                |                  |
| Основан                 | ие *                                  |                 |                                | I D              |
| Тип осно                | вания *                               | Но              | мер осно                       | вания *          |
| Дата основ<br>05.07.202 | ания*<br>21                           |                 |                                |                  |
| Дата должн              | на вводиться в                        | формате Д       | цд.MM.ГГГГ                     |                  |
| ФИО согл                | ласующего                             |                 |                                |                  |
| Дата сог                | ласования                             |                 |                                | Ö                |
| Дата должн              | на вводиться в                        | формате Д       | 1,Д.MM.ГГГГ                    |                  |
|                         |                                       | cox             | РАНИТЬ                         | отмена           |

VOUKO

#### Рис. 3.37

Для того, чтобы ограничить срок действия учетной записи необходимо поставить чек-бокс в поле «Временный» и заполнить поля «Дата от» и «Дата по», в которых указывается период действия учетной записи пользователя. Учетная запись автоматически становится активной с даты, указанной в поле «Дата от», и автоматически блокируется с даты, указанной в поле «Дата по».

Так же, как и в окне «Редактирование пользователя», в данном окне красной звездочкой помечены поля, обязательные для заполнения. Назначения полей окна идентично их назначению в окне «Редактирование пользователя» (п. <u>3.1.1.4</u>). Действие кнопок «<u>Сохранить</u>» и «<u>Отмена</u>» аналогично действию таких же кнопок в форме «Редактирование пользователя». Предупреждающие надписи также аналогичны.

#### 4.3. Вкладка «Группы»

Экранная форма, соответствующая данной вкладке, приведена на Рис 3.2.1.

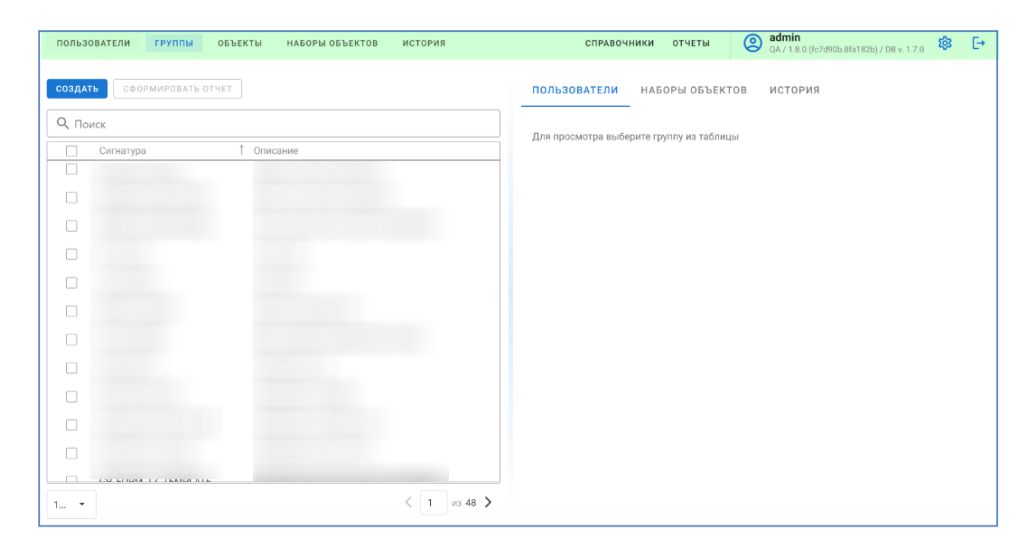

Рис. 3.2.1

#### 3.2.1 Группы пользователей

На данной вкладке отображается таблица, содержащая перечень групп пользователей по 15 групп в таблице с возможностями выбора количества групп, отображаемых на странице, и выбора предыдущей/последующей страницы. Поиск нужной группы можно производить либо в поле «Поиск» (Рис. 3.2.1), либо с помощью прокрутки.

Данная таблица содержит следующие столбцы:

- «Выбрать» чек-боксы выбора;
- «Сигнатура» сигнатура группы пользователей;
- «Описание» описание группы пользователей;
- « \* » служебные кнопки «Действия».

סעווסנ

Над таблицей в левой части экрана расположены кнопки команд «Создать» и «Сформировать отчет», а в правой части – вкладки «Пользователи», «Наборы объектов», «История».

### 3.2.1.4 Редактирование групп пользователей

Для редактирования группы пользователей следует:

- выбрать редактируемую группу в таблице;
- вызвать контекстное меню нажатием кнопки « \* »;
- выбрать в нем команду «Редактировать» (Рис. 3.2.3);
- заполнить поля окна «Редактирование группы» (Рис. 3.2.4);
- нажать в нем кнопку «Сохранить».

| 🎤 Редактировать   |   |
|-------------------|---|
| 🗋 Копировать прав | a |
| 🔟 Удалить         |   |

Рис. 3.2.3

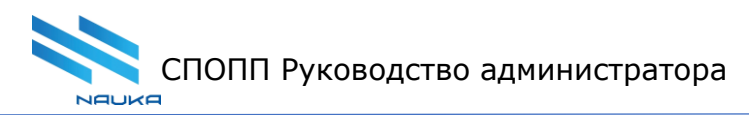

| Редактирование группы                             |                   | ×      |
|---------------------------------------------------|-------------------|--------|
| Сигнатура *<br>CHECKNOTIFICATION                  |                   |        |
| Описание*<br>Группа для проверки уведомлений<br>- |                   |        |
| Основание                                         |                   |        |
| Основание *                                       |                   | Ľ      |
| Тип основания *                                   | Номер основания * |        |
| Дата основания *<br>2020-11-26                    |                   |        |
| ФИО согласующего                                  |                   |        |
| Дата согласования                                 |                   |        |
|                                                   | СОХРАНИТЬ         | отмена |

Рис. 3.2.4

В окне «Редактирование группы» (Рис. 3.2.3) можно изменить сигнатуру и/или описание группы, после чего заполнить обязательные и, если нужно – не обязательные поля формы «Основание». Сохранение изменений производится после нажатия кнопки «Сохранить» данного окна. Нажатие кнопки «Отмена» вызывает отмену редактирования, закрытие окна «Редактирование группы» и возврат в экранную форму вкладки «Группы». Поля, отмеченные кранной звездочкой, являются обязательными для заполнения. При редактировании группы формируется запись в истории изменения во вкладке «История».

3.2.1.5 Удаление групп пользователей

Для удаления группы пользователей следует:

- выбрать удаляемую группу в таблице;
- вызвать контекстное меню нажатием кнопки « \* »;
- выбрать в нем команду «Удалить» (Рис. 3.2.5);
- заполнить обязательные поля окна «Основание» (Рис. 3.2.6);
- нажать в нем кнопку «Подтвердить».

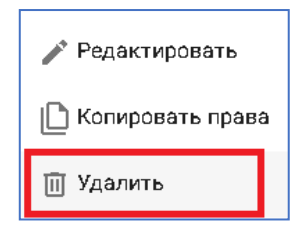

Рис. 3.2.5

| Основание                      | ×                         |
|--------------------------------|---------------------------|
| Основание*                     |                           |
| Тип основания *                | Номер основания *         |
| Дата основания *<br>2020-11-26 |                           |
| ФИО согласующего               |                           |
| Дата согласования              |                           |
|                                | <b>ПОДТВЕРДИТЬ</b> ОТМЕНА |

Рис. 3.2.6

Нажатие кнопки «Отмена» вызывает отмену операции удаления группы, закрытие окна «Основание» и возврат в экранную форму вкладки «Группы». Поля, отмеченные красной звездочкой, являются обязательными для заполнения. При удалении группы формируется запись в истории изменения во вкладке «История».

### 3.2.2 Вкладка «Пользователи»

На вкладке «Пользователи» производится привязка активных пользователей к группе и удаление их из нее. Здесь содержится таблица в составе следующих столбцов:

- «Выбрать» чек-боксы выбора;
- «Фамилия», «Имя», «Отчество» фамилия, имя и отчество пользователя;
- «Активен» отображение статуса пользователя в СУПД;
- «Статус» текущий статус пользователя в группе (привязан, не привязан);
- «Привязать/Отвязать» столбец служебных команд

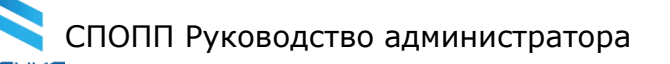

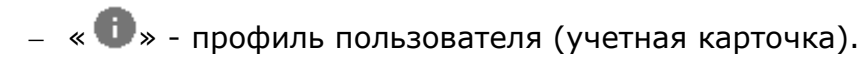

По умолчанию в таблице отображаются все пользователи (привязанные и не привязанные), отсортированные в таблице по алфавиту от А до Я. Поиск пользователей производится в поле «Поиск» и работает аналогично поиску, описанному в <u>п. 3.1.1.2</u>.

С помощью панели фильтрации и включением соответствующего фильтра «Только связанные» или «Все пользователи» доступен просмотр пользователей, состоящих в группе, или всех пользователей (**Ошибка! Источник ссылки не найден.**.17).

На вкладке можно выбрать количество отображаемых строк, перейти на предыдущую/последующую страницу или страницу с заданным пользователем номером.

Добавить пользователей в группу или удалить их из нее можно как на вкладке «Пользователи», так и на вкладке «Группы».

# 3.2.2.1 Добавление пользователя в группу

Если на вкладке «Группы» требуется включить пользователей в состав определенной группы, то следует:

- выбрать группу, в которую необходимо добавить пользователя;
- в таблице вкладки «Пользователи» найти нужного пользователя;
- в строке этого пользователя нажать кнопку «Привязать» (Рис. 3.2.18);
- в карточке «Основание» выбрать «Группу для уведомления», пользователям которой на адрес электронной почты поступит сообщение о добавлении соответствующего пользователя в группу;
- заполнить остальные поля формы «Основание» (Поля, отмеченные красной звездочкой, являются обязательными для заполнения);
- нажать кнопку «Подтвердить» (Рис. 3.2.19).

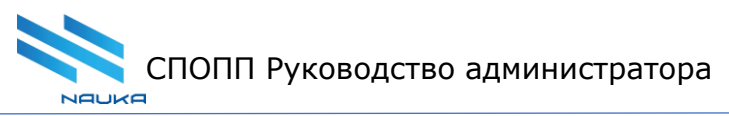

| Основание                            | ×                  |
|--------------------------------------|--------------------|
| Группа для уведомлений<br>Не выбрана |                    |
| Основание*                           | <u>D</u>           |
| Тип основания *                      | Номер основания *  |
| Дата основания *<br>2020-11-26       | <u> </u>           |
| ФИО согласующего                     |                    |
| Дата согласования                    | ä                  |
|                                      | подтвердить отмена |

Рис. 4.19

После этого справа внизу появится подтверждающее сообщение: Пользователь успешно добавлен в грушту
. Для текущего пользователя отобразится статус «Привязано».

Также система дает возможность привязать несколько пользователей к группе одновременно. Для этого необходимо:

- выбрать несколько пользователей чек-боксами;
- нажать кнопку «Привязать выбранные» (Рис.3.2.21);
- заполнить поля основания;
- нажать кнопку «Подтвердить».
- 3.2.2.2 Удаление пользователя из группы

Если требуется удалить пользователя из состава определенной группы, то следует:

- выбрать группу, из которой необходимо удалить пользователя;
- на вкладке «Пользователи» найти пользователя, привязанного к группе, которого требуется удалить;
- в строке данного пользователя нажать кнопку (Рис. 3.2.22);
- В карточке «Основание» выбрать «Группу для уведомления», пользователям которой на адрес электронной почты поступит сообщение об удалении соответствующего пользователя из группы;
- Заполнить остальные поля формы «Основание» (поля, отмеченные красной звездочкой, являются обязательными для заполнения);
- Нажать кнопку «Подтвердить» (Рис. <u>3219</u>).

После этого справа внизу появится подтверждающее сообщение:

Пользователь успешно удален из труппы Для текущего пользователя отобразится статус «не привязано». Нажатие кнопки «Отмена» вызывает отмену операции добавления/удаления только того пользователя, для которого в момент нажатия данной кнопки заполняется окно «Основание», закрывает его и возвращает на экран форму «Группы».